## EC Prime アプリをはじめる iOS

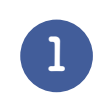

3

てログイン

## LINEまたはメールでお送りする アプリURLにアクセス

※iOS 端末では Safariを推奨

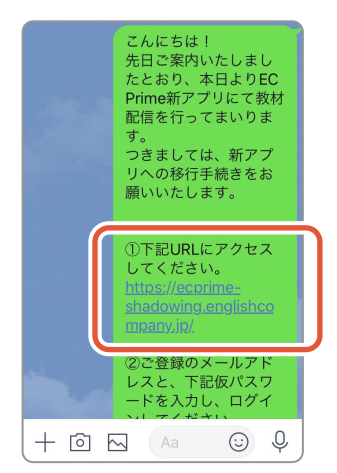

ご登録のメールアドレスと、事務局から

お知らせする「仮パスワード」を入力し

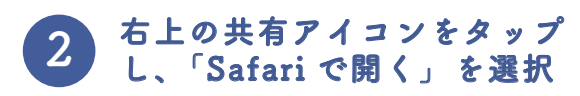

| III SoftBank | ♥ 17:46<br>EC Prime<br>https://ecprime-shang.englishcomp<br>jp | <b>1</b> 8€ |
|--------------|----------------------------------------------------------------|-------------|
|              |                                                                |             |
|              | メールアドレス                                                        |             |
|              | パスワード                                                          |             |
|              | パスワードを忘れましたか?                                                  |             |
|              | 共有                                                             |             |
|              | Safariで開く                                                      |             |
|              | 28-                                                            |             |
|              | 再読み込み                                                          |             |
| _            |                                                                |             |

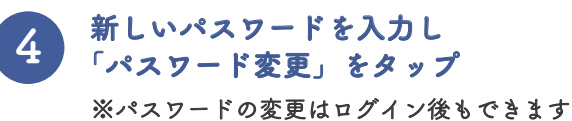

 STUDY HACKER ア

 パスワード

 グスワード

 確認用

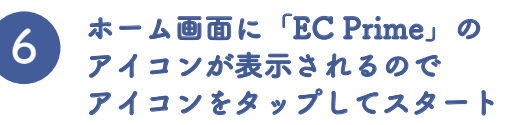

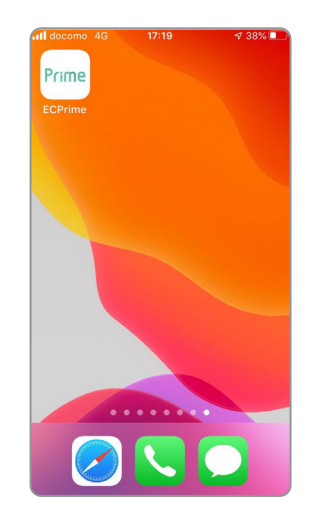

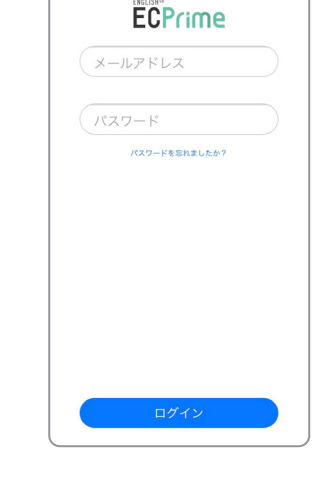

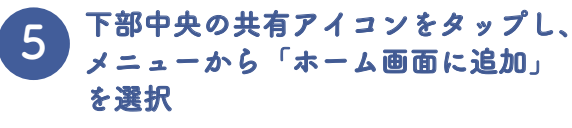

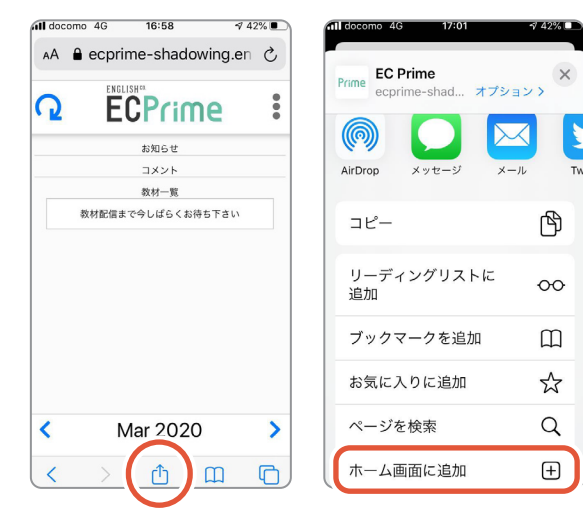

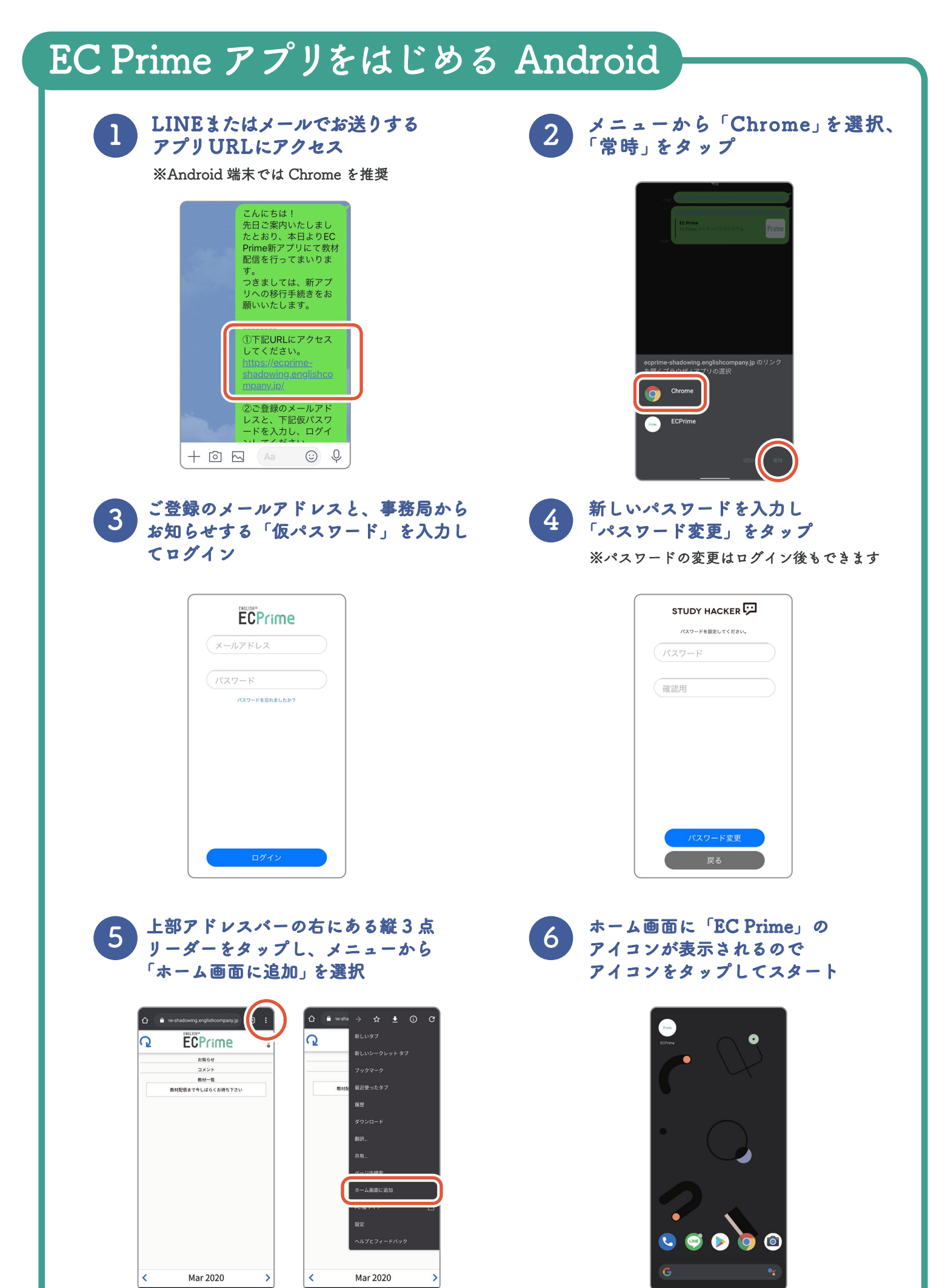